# Bigboss 出金方法

# まずは Bigboss にログインする

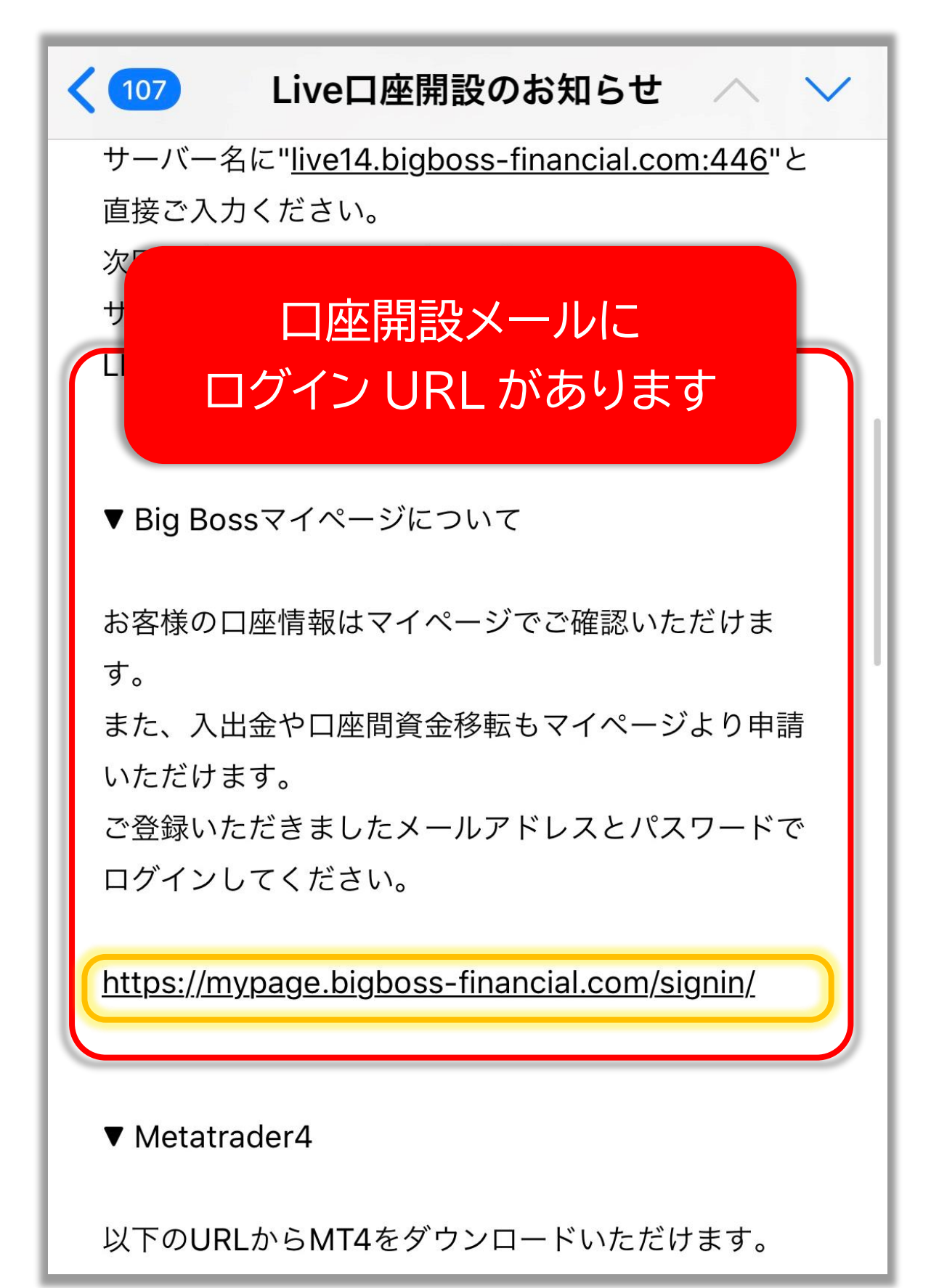

# ↓これがログイン画面です↓

| ●パートナーページへ移動 ●日本語 マ |
|---------------------|
| Bi@boss             |
| マイページログイン           |
|                     |
| メールアドレス             |
|                     |
| パスワード               |
| ログイン                |
|                     |

# メールアドレスとパスワードを入力して 「ログイン」をタップ

| メールアドし        | レス             |          |    |
|---------------|----------------|----------|----|
|               |                |          |    |
| パスワード         |                |          |    |
|               | ſ              | コグイン     |    |
| [口座情報]        |                | 口座開設メールに | ある |
| 利用通貨          | JPY            | パスワードを入  | カ  |
| ロ座種別<br>レバレッジ | Stanc<br>555:1 |          |    |
| 口座番号          |                |          |    |

**BIGBOSSHOLDINGSCL-LIVE4** 

サーバー

# MENU を開く

| Bi@boss                                       |
|-----------------------------------------------|
| ■ MENU 『 パートナー ■日本語 -                         |
| ひょうこそ さん お知らせ                                 |
| ■ 国内銀行入金                                      |
| CARD● クレジットカード入金                              |
| <ul> <li>⑤ 入金方法一覧</li> <li>☑ メッセージ</li> </ul> |

#### 出金を選択

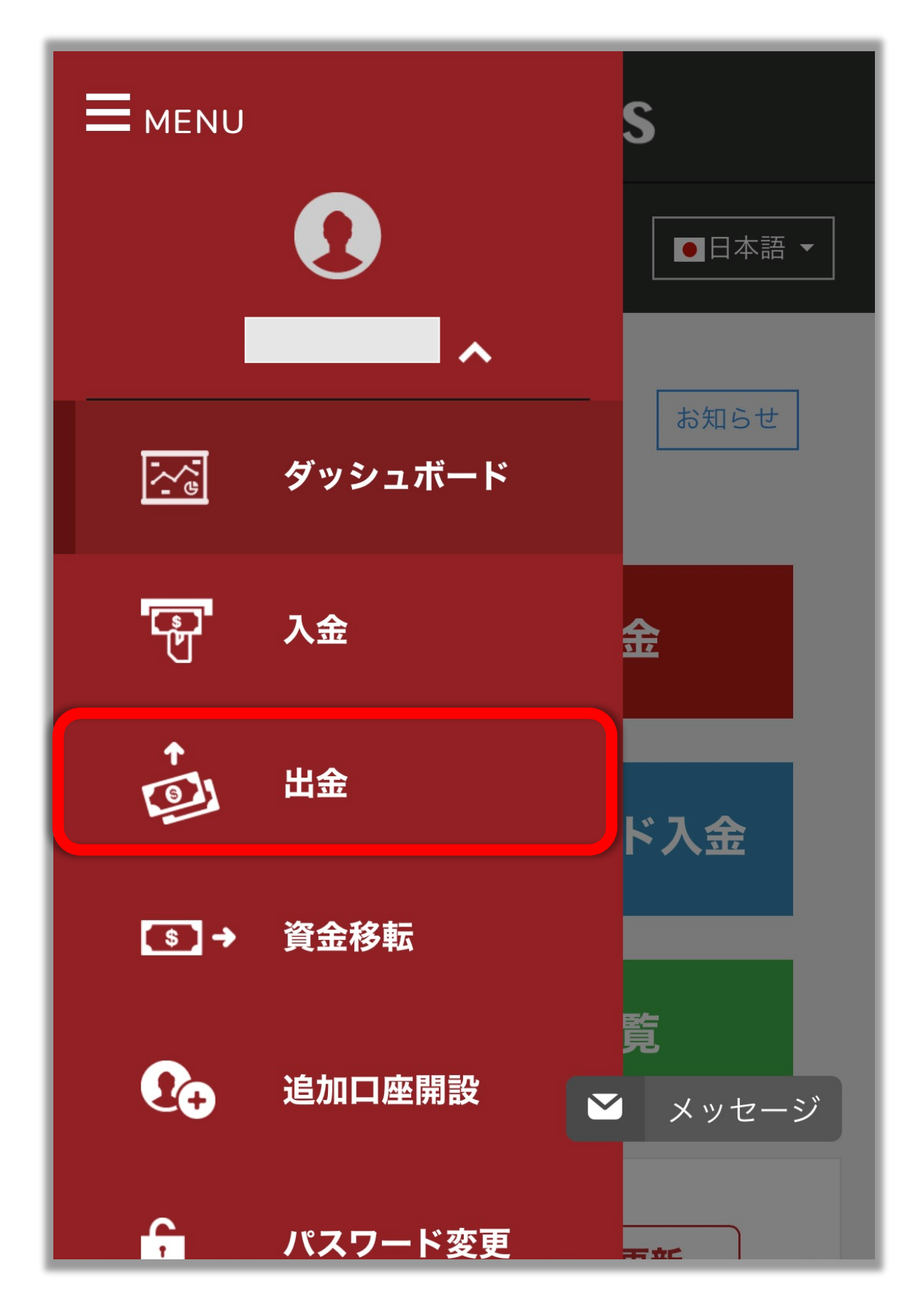

#### 銀行出金を選択

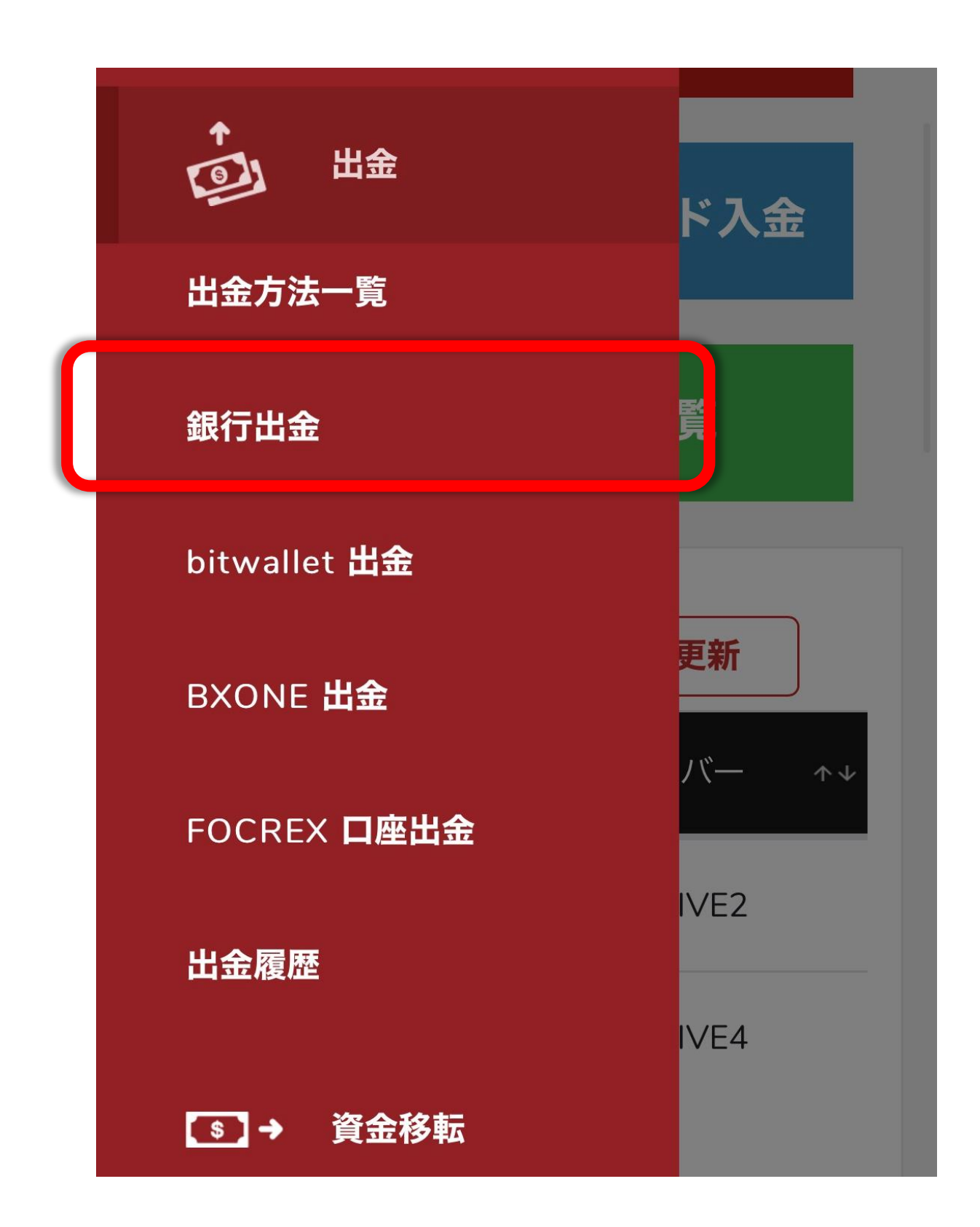

#### 出金フォームの「銀行情報の追加」をタップ

| ・         ・         ・ |
|-----------------------|
| 出金元口座<br>口座を選択してください  |
| 選択してください。             |
| 出金額                   |
| 金額を入力してください           |
| 金額を入力してください。          |

## 銀行情報を追加する

| 銀行情報追加 ×                                                                                                    |
|----------------------------------------------------------------------------------------------------|
| ※銀行情報の登録は、英語もしくは日本語でご<br>入力ください。                                                                                                    |
| 銀行名                                                                                                    |
|                                                                                                    |
| <ul> <li>銀行名について</li> <li>銀行名には、お客様の着金先金融機関の銀行名のみを登録ください。</li> <li>※「HEAD OFFICE」の記入は不要です。</li> <li>※着金先金融機関として、農業協同組合、漁業協同組合、証券会社の口座は、登録および出金は行えません。</li> </ul> |

スウィフトコードを入力する スウィフトコード スウィフトコードとは? スウィフトコードは、国際送金などの際に相手方の 銀行を特定するための「金融機関識別コード」で す。 例)三井住友銀行のスウィフトコード SMBCJPJT わからない場合は、お客様の銀行にお問い合わせく ださい。 また、稀にスウィフトコードがない銀行もございま す。 その場合は、スウィフトコード欄に銀行コードをご 入力ください。 **例1) ジャパンネット銀行の銀行コード** 0033 **例**2) セブン銀行の銀行コード 0034 スウィフトコードは

インターネットで検索ができます。 『〇〇銀行 スウィフトコード』などの キーワード検索でご自身で調べてください。

## 銀行の所在を入力

| 銀行所在国 |        |  |
|-------|--------|--|
| 日本    | •      |  |
| 都道府県  |        |  |
|       |        |  |
| 郵便番号  |        |  |
|       |        |  |
| 銀行住所  |        |  |
|       |        |  |
| 銀行支店名 | エ メッピー |  |

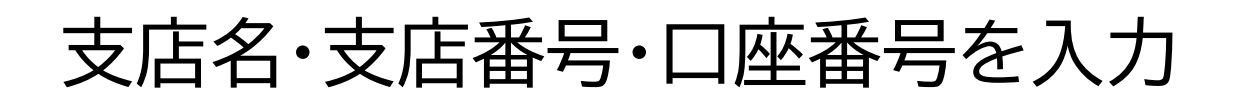

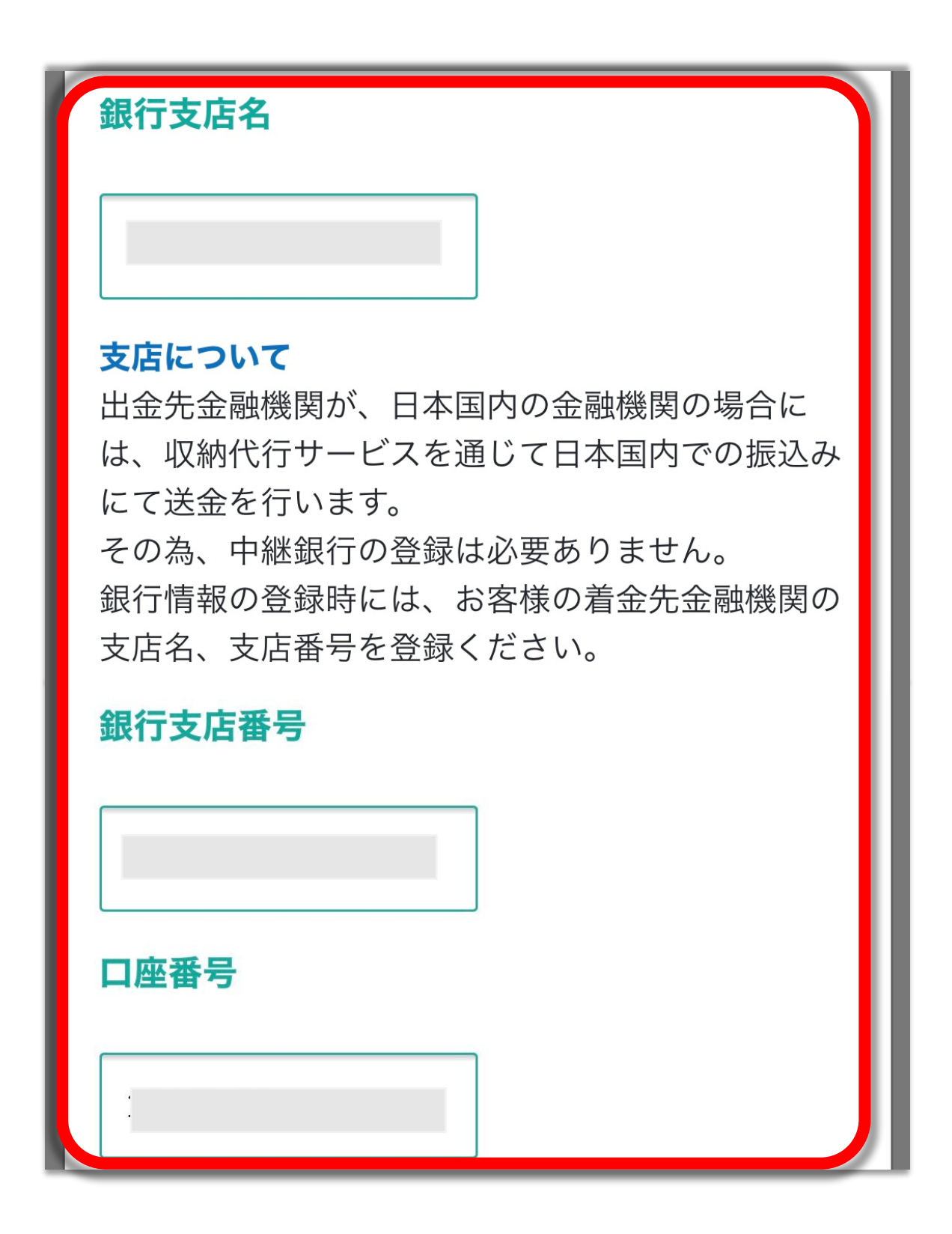

#### 銀行口座名義を確認し「保存する」をタップ

| 銀行支店番号                                          |                      |
|-------------------------------------------------|----------------------|
|                                                 |                      |
| 口座番号                                            |                      |
|                                                 |                      |
| <b>口座番号について</b><br>口座番号の登録時は、支店<br>銀行口座番号のみを登録く | 話番号は含めず、お客様の<br>ださい。 |
| 銀行口座名義                                          |                      |
|                                                 | ▲ メッセージ              |
| 閉じる                                             | 保存する                 |
| < > (                                           |                      |

↓出金フォーム画面に戻る↓

| 💩 出金フォーム                             |
|--------------------------------------|
| ■■■■■■■■■■■■■■■■■■■■■■■■■■■■■■■■■■■■ |
| 出金元口座                                |
| 口座を選択してください                          |
| 選択してください。                            |
| 出金額                                  |
| 金額を入力してください                          |
| 金額を入力してください。                         |
| ○□ 全額                                |

#### 出金元口座を選択する

| 出金元口座                                                      |            |
|------------------------------------------------------------|------------|
| 口座を選択してください                                                |            |
| 選択してください。                                                  |            |
|                                                            | 完了         |
| 選択してください。<br><mark>6桁の口座番号</mark> JPY 口座の残<br>749397 JPY 0 | 高          |
| ロ座番号 JPY』に続く数字口座残る<br>出金したい口座を選択しましょ                       | 高です。<br>う。 |

### 出金金額を入力する

| 口座を選択してください       |
|-------------------|
| JPY               |
| 出金額               |
| 金額を入力してください       |
|                   |
| ✓ 全額              |
| 全額出金したい場合は        |
| 全額の横にチェックを入れても OK |

# 出金先口座を選択し、 出金先通貨をJPYに設定

| 出金先口座         |
|---------------|
| 銀行口座を選択してください |
|               |
| 出金先通貨         |
| 口座通貨を選択してください |
| JPY           |

#### 出金内容の確認を行う

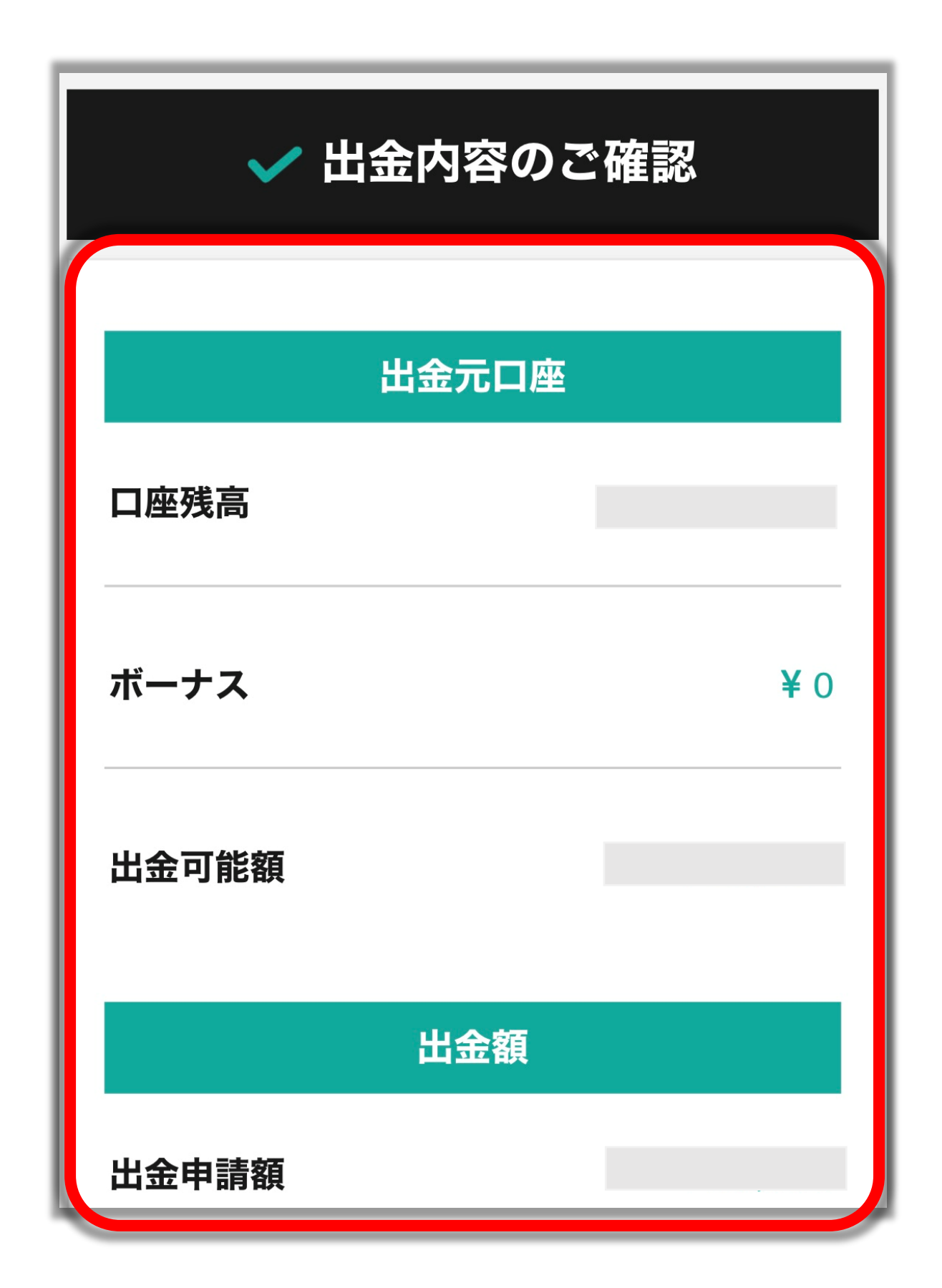

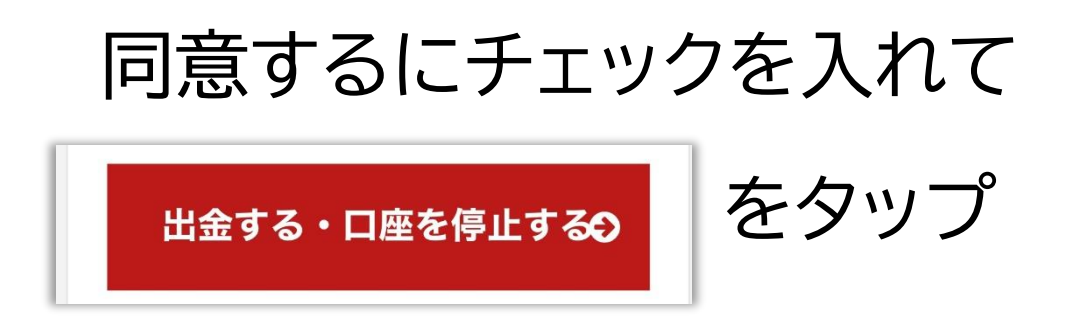

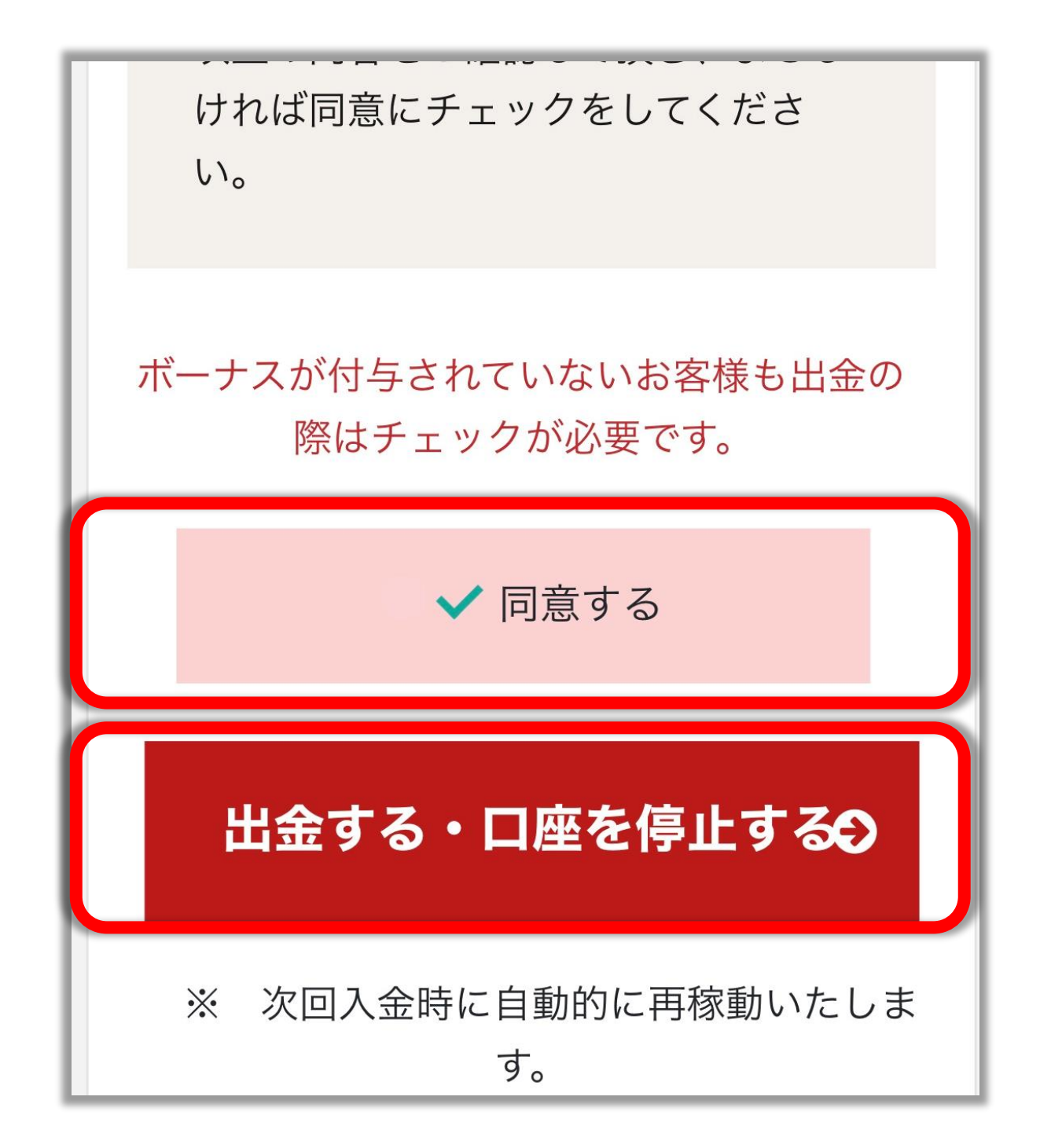

#### ↓こちらの表示がでたら出金操作完了!

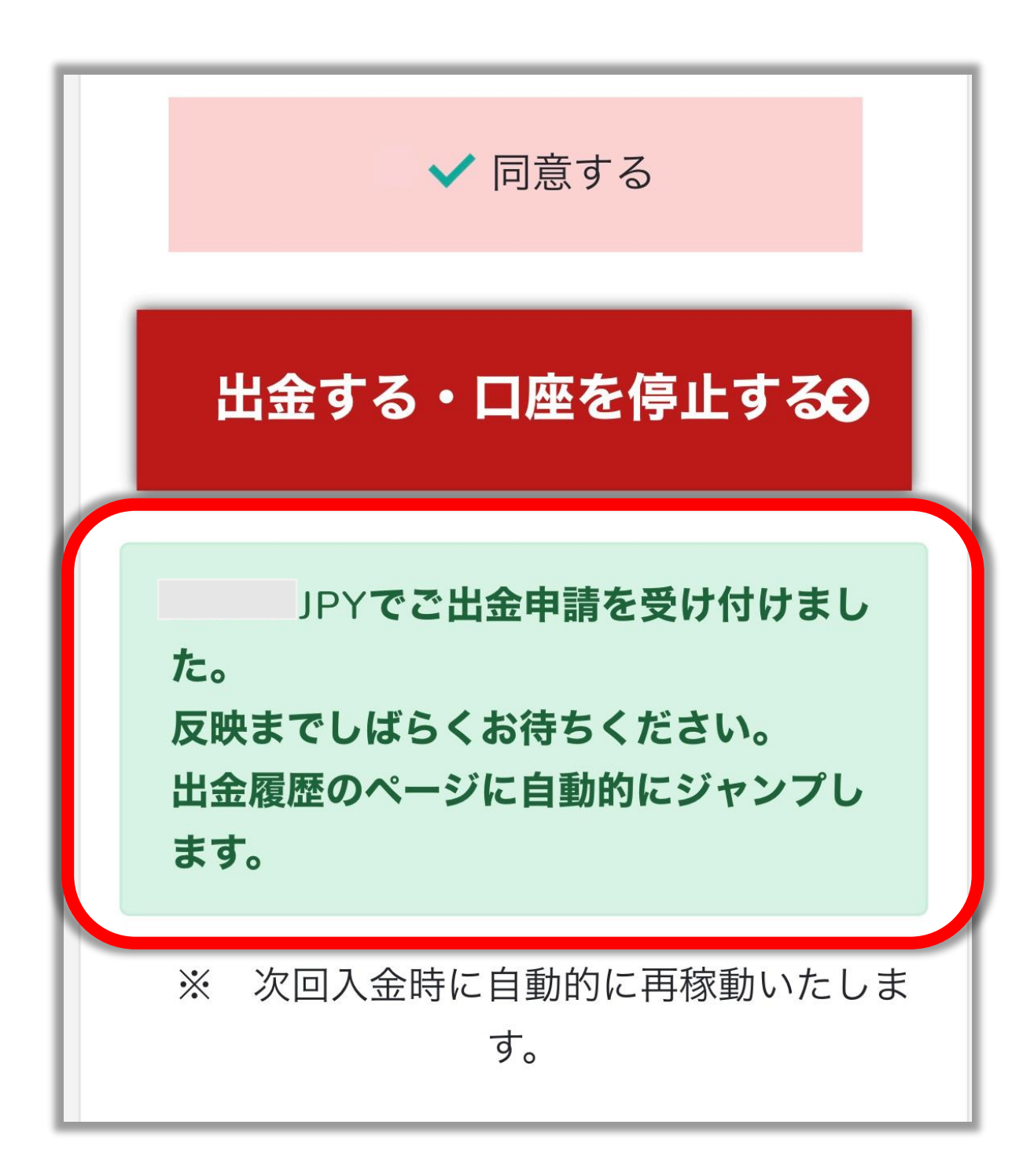